## How to Add the Staff Self-Screen Link to your Home Screen for: iPhone/Safari

**Step 1.** Using Safari on your iPhone, open the form by either —> a) Following this link: <u>http://staffselfscreening.baycrest.org</u>, or

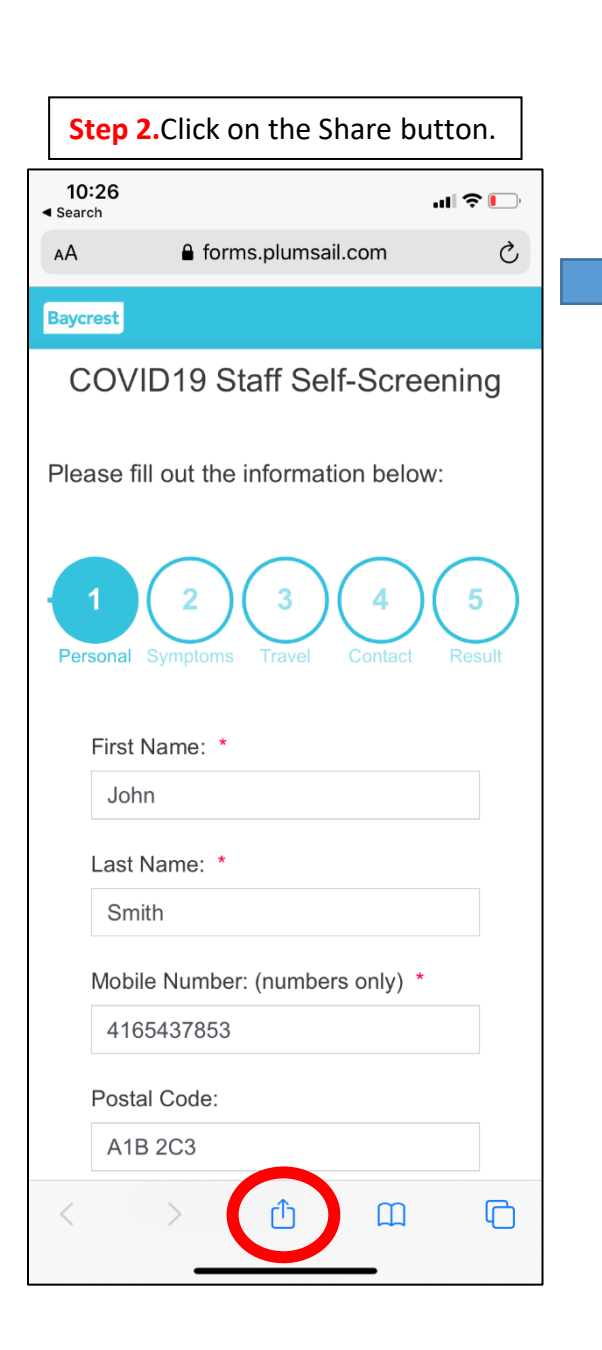

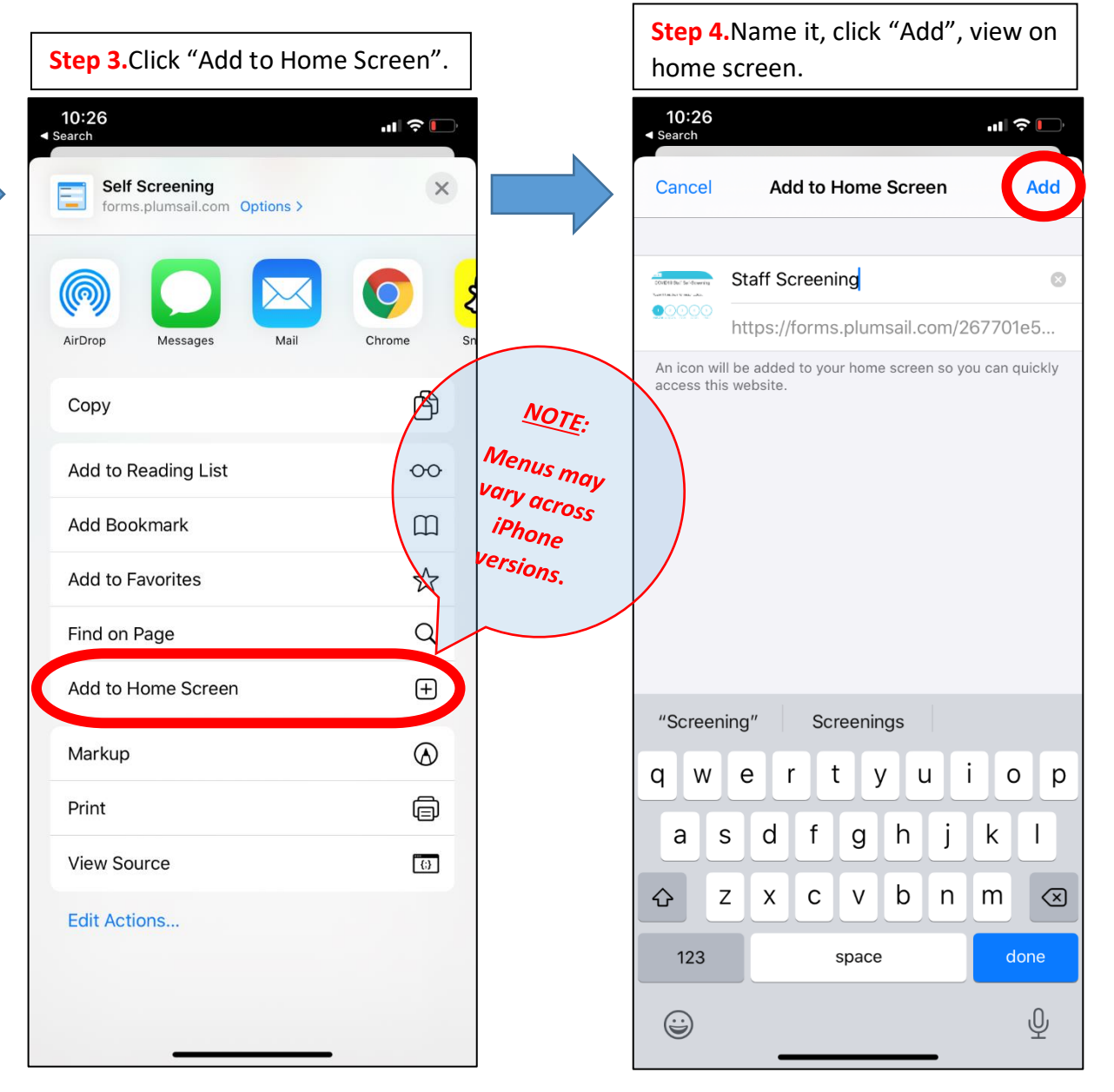

b) Scanning the QR code at the top right of this page

Please see other side for Android/Chrome

## How to Add the Staff Self-Screen Link to your Home Screen for: Android/Chrome

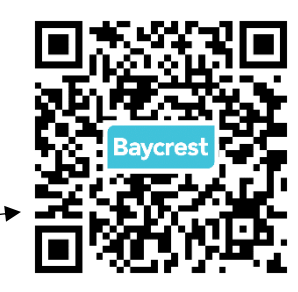

Step 1.Using Chrome on your Android, open the form by either → a) Following this link: <u>http://staffselfscreening.baycrest.org</u>, or
b) Scanning the QR code at the top right of this page

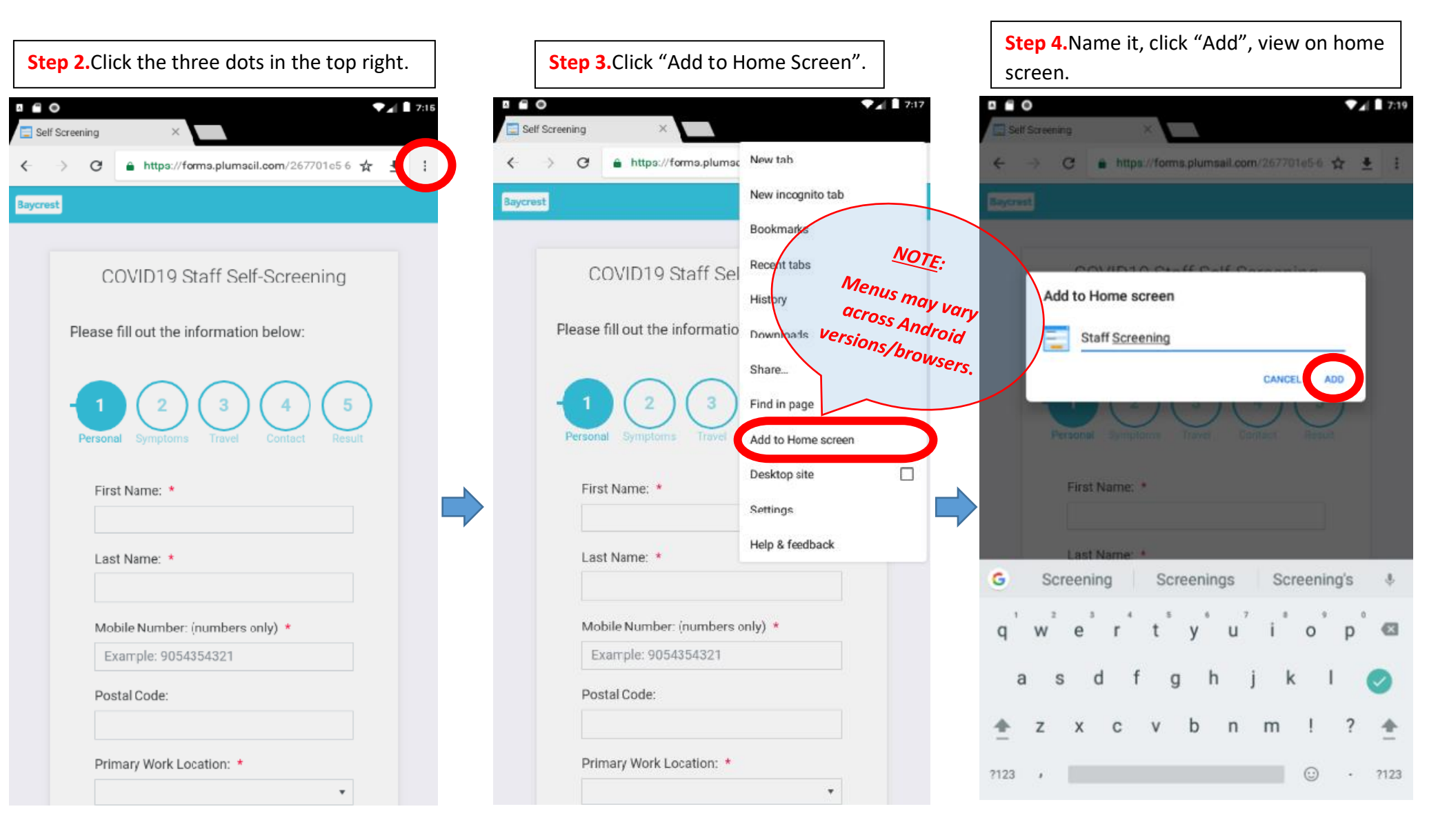

Please see other side for iPhone/Safari